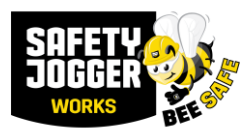

Download on the App Store

**Google** Play

GET IT ON

## MANUEL D'UTILISATION DE L'OBSERVATEUR DES FRELONS

L'Observateur de Frelons est essentiellement un outil permettant de signaler rapidement et efficacement la présence du frelon asiatique dans nos régions avec les coordonnées géographiques correctes et les caractéristiques intéressantes. Cela devrait permettre un contrôle efficace.

L'application utilise des observateurs pour rechercher les éléments suivants :

- Nids : actifs et inactifs
- Pièges leurres
- Frelons individuels
- Attraper des reines
- Pour les apiculteurs : les ruches

#### Comment télécharger l'application ?

Accédez au App Store ou au Play Store de Google.

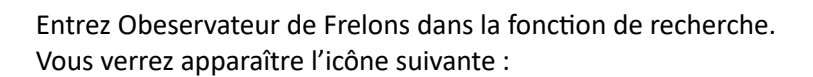

#### Cliquez sur **installer** puis sur **ouvrir**.

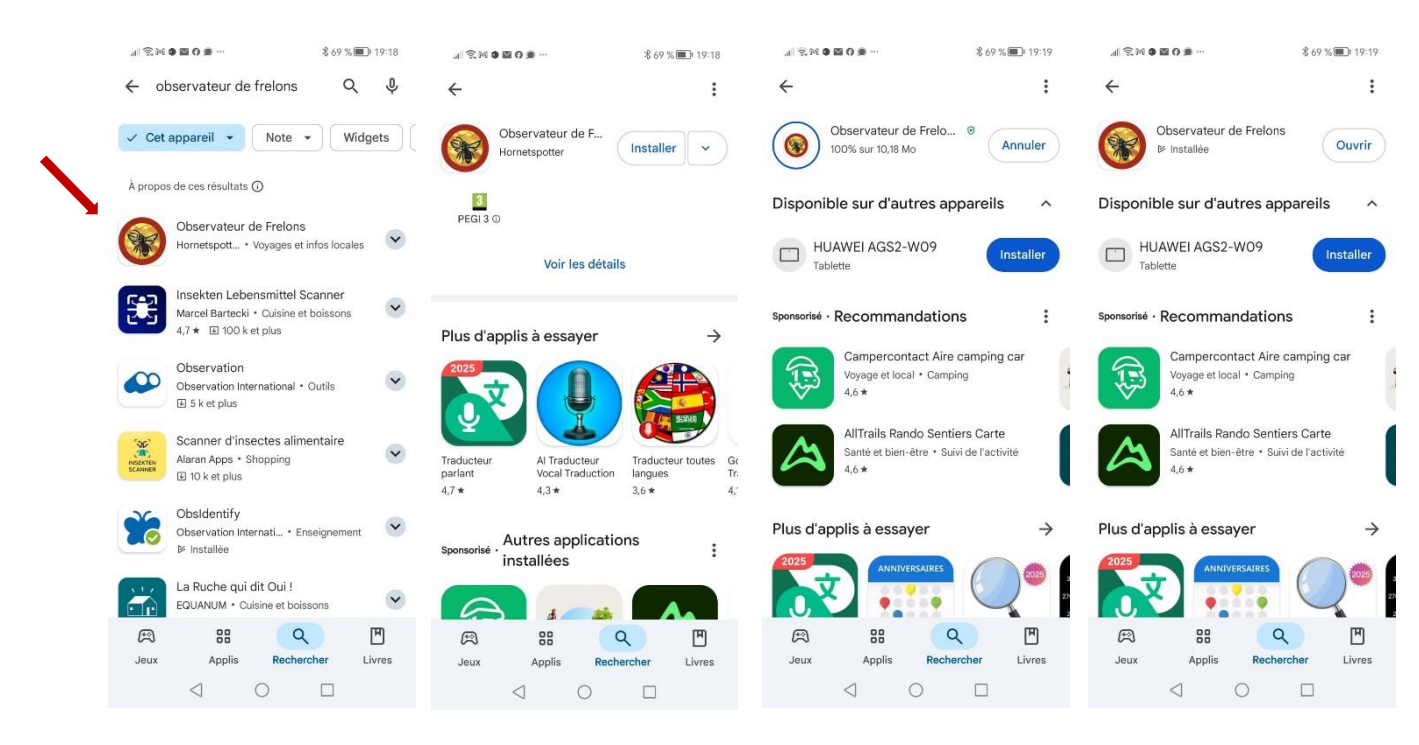

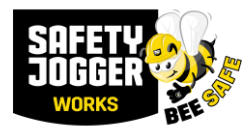

Vous trouverez ci-dessous les premières captures d'écran pour la connexion à l'application.

De gauche à droite :

- 1. Logo de l'application (cercle avec bordure rouge et fond jaune)
- 2. Écran pour créer un compte et se connecter
- 3. Demande de localisation lors de l'utilisation de l'application
- 4. Écran d'ouverture avec une carte. Le centre de la carte est votre place

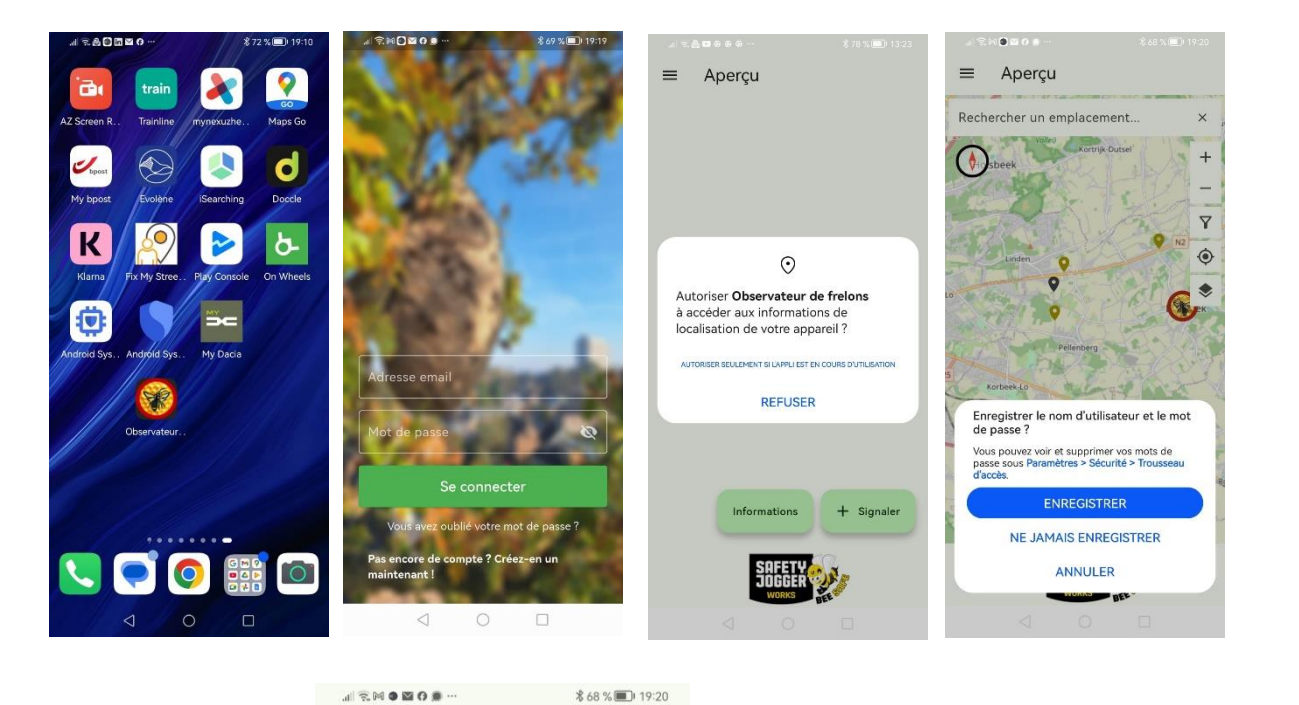

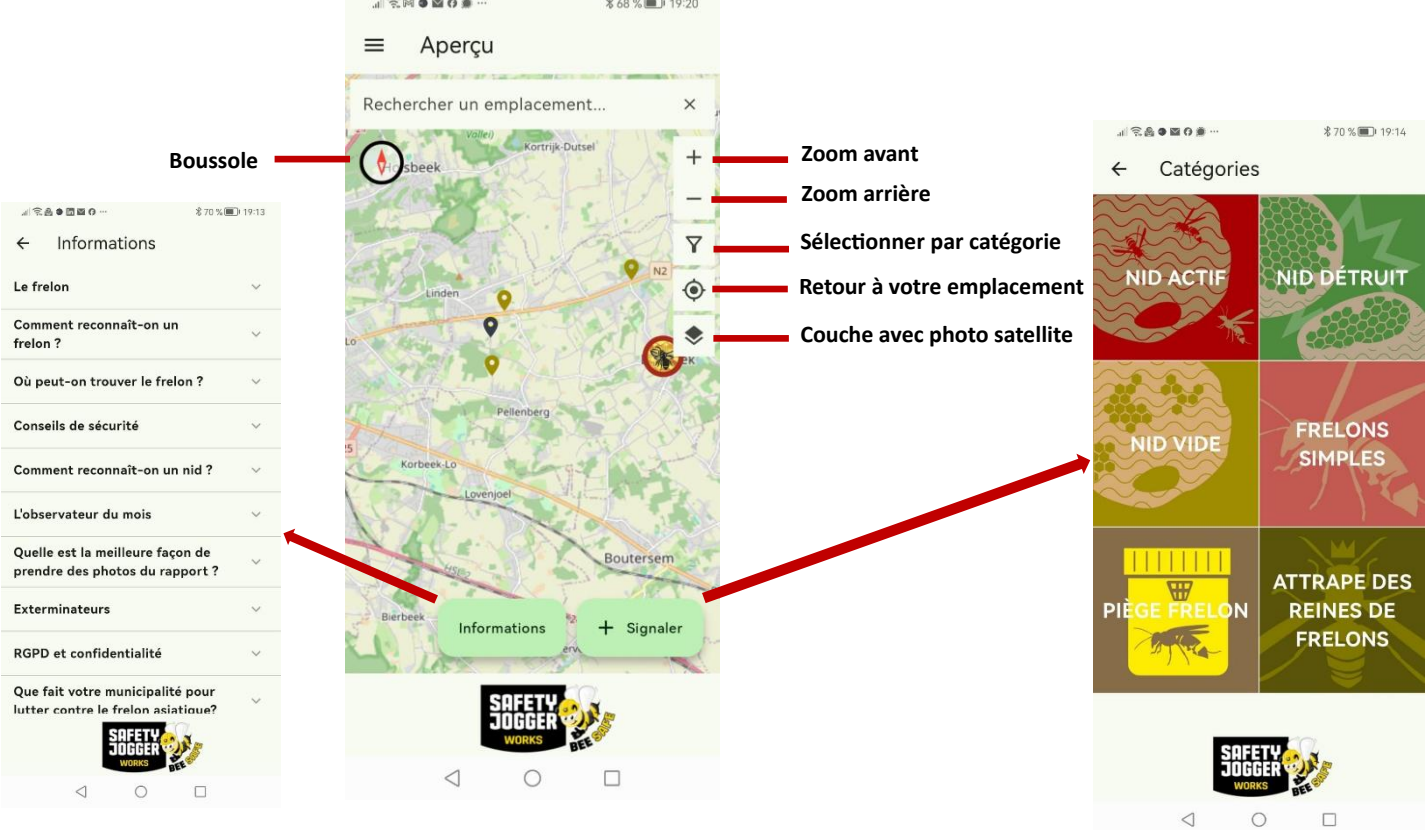

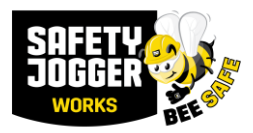

Dans l'application, vous trouverez des informations, voir le bouton d'**informations** et vous pourrez signaler, voir **signaler**.

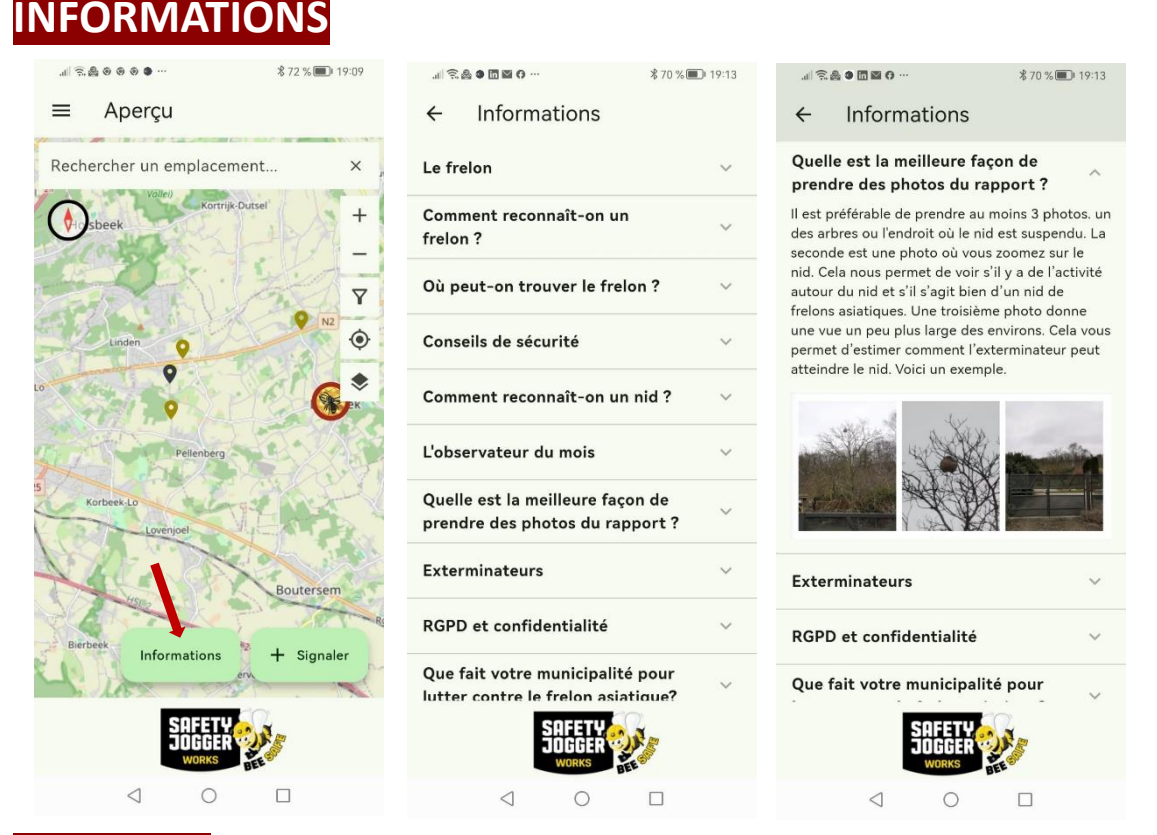

# SIGNALER

Vous pouvez signaler dans l'application. Vous pouvez choisir parmi plusieurs catégories, à savoir :

- Un nid actif : essayez de voir s'il y a de la vie autour du nid.
- Un nid détruit : cela ne peut être signalé que par un exterminateur.
- Un nid vide : Signalez s'il n'y a aucune vie à voir autour du nid. Souvent, le nid est déjà en mauvais état. Ce rapport peut être utile pour cartographier les endroits où de nouveaux nids pourraient être trouvés la saison prochaine.
- Un seul frelon : si vous voyez un frelon et pouvez le photographier. L'important est de savoir où vous l'avez vu.
- Un piège : il s'agit souvent d'informations fournies par un professionnel. Ces informations devraient nous éclairer sur l'efficacité et l'efficience de la mise en place de pièges à appâts. Nous ajouterons également la catégorie des pots à mèche.
- Attrappe de reines : C'est le résultat de la pose de pièges leurres. Un nombre élevé de prises pourrait potentiellement réduire le nombre de grands nids.
- **Ruches** : Ceci est uniquement destiné aux apiculteurs et ces données ne sont pas partagées publiquement. Si vous envoyez votre nom et votre numéro d'enregistrement d'apiculteur à info@hoornaarspotter.be, nous ouvrirons l'icône pour que vous puissiez signaler vos ruches. Veuillez noter que ces informations ne seront jamais affichées publiquement.

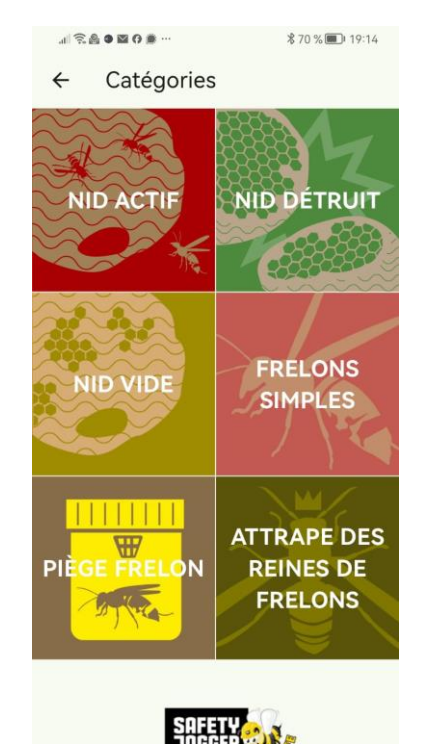

<

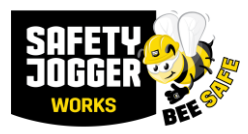

Par exemple : Signaler un **nid vide** : Voici l'explication des captures d'écran ci-dessous, de gauche à droite.

- Ouvrez la catégorie Nid vide. Vérifiez la carte pour voir s'il existe déjà une notification à ce sujet.
- Vérifiez que l'emplacement correspond à l'endroit où vous vous trouvez. Vous pouvez déplacer le curseur avec votre pouce si, par exemple, le nid est difficile à atteindre, mais que vous pouvez toujours le voir suspendu. Plus l'emplacement indiqué dans l'application est précis, plus vite un exterminateur trouvera le nid.
- Vous pouvez également agrandir la carte ou accéder à une photo satellite. Cela permet de vérifier encore plus clairement si l'emplacement est correct.
- Ouvrez les écrans déroulants (Taille du nid et Emplacement du nid) et indiquez la caractéristique qui correspond le mieux à ce que vous voyez.
- Remplissez ensuite les autres caractéristiques. Il pourrait y en avoir plusieurs.
- Prenez plusieurs photos, une zoomée, une photo d'ensemble et une des environs. Essayez de ne pas montrer trop fortement les questions personnelles, comme celles des résidents. Ces photos vous aideront à évaluer le nid (est-ce vraiment un nid de frelons asiatiques) et vous aideront également à trouver le nid facilement.
- Cliquez sur envoyer une notification. Vous pouvez désormais également vérifier sur la carte si les informations que vous avez envoyées sont correctes. Si vous constatez qu'il manque des informations, vous pouvez corriger ou compléter votre propre rapport à l'aide du crayon en haut à droite.

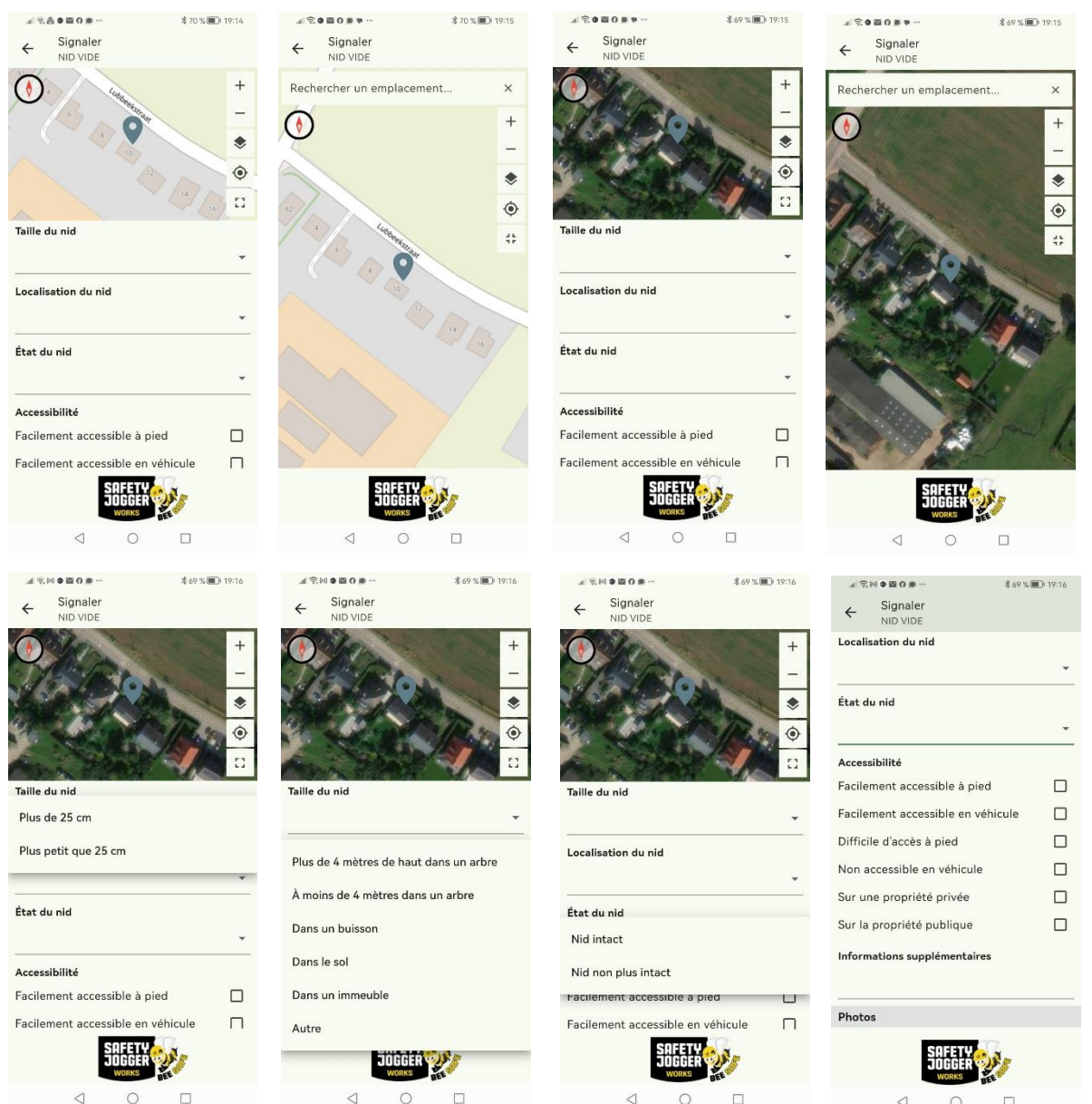

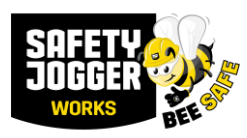

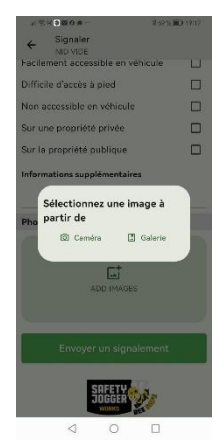

Prenez au moins 3 photos et transmettez le rapport.

- Une photo de l'emplacement
- Un du nid lui-même
- Et une photo environnementale

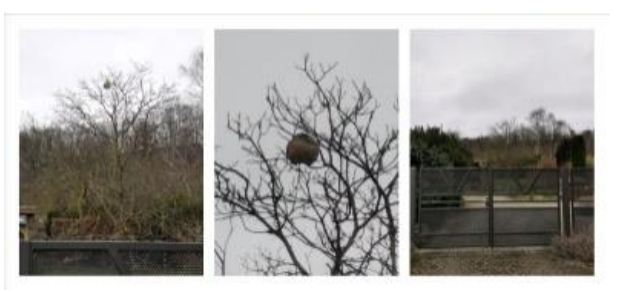

Évitez d'avoir des objets personnels visibles sur la photo, comme une voiture avec une plaque d'immatriculation,...

Il y a un petit entonnoir sur la carte. Si vous cliquez dessus, vous obtiendrez un aperçu des différentes catégories.

En haut à gauche, vous pouvez consulter la liste de vos notifications et également vous déconnecter. Si vous vous déconnectez, vous devrez saisir votre adresse e-mail et votre mot de passe pour signaler à nouveau. Si vous ne vous déconnectez pas, vous serez automatiquement redirigé vers l'application.

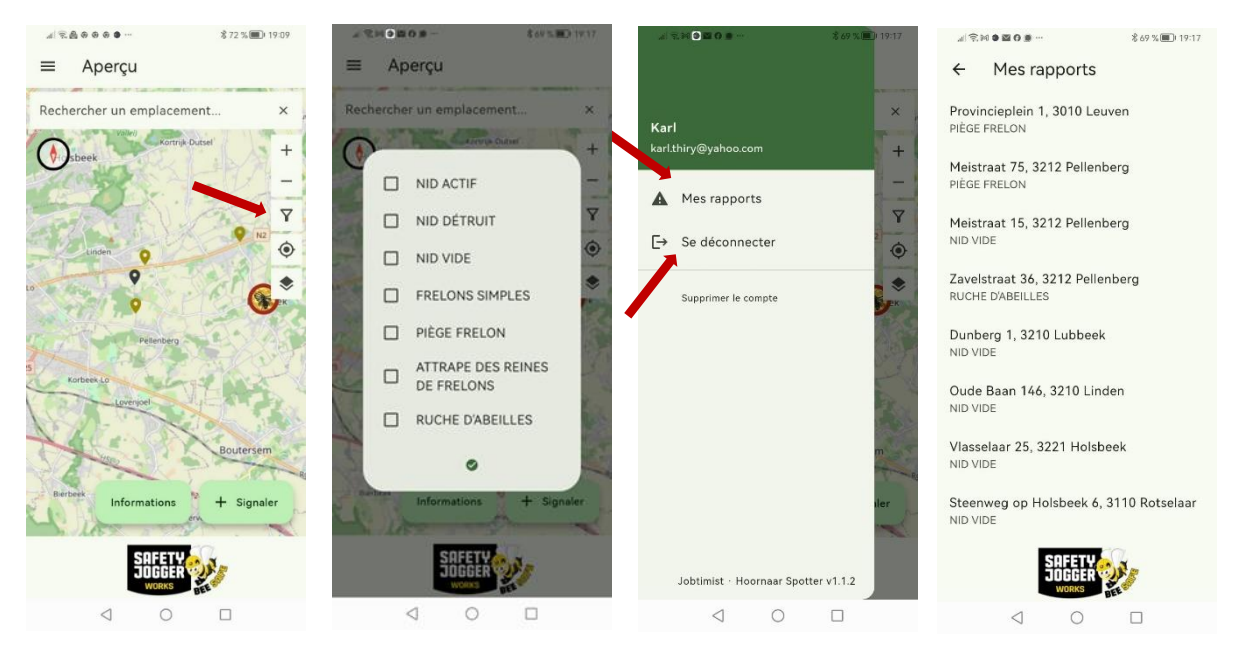

Toutes les données sont stockées dans le bâtiment arrière. Les notifications sont automatiquement transmises immédiatement au coordinateur d'extermination ou à l'exterminateur lui-même. Ils peuvent immédiatement commencer à travailler avec vos notifications. Une fois que l'exterminateur a détruit un nid, il peut changer le statut du nid en nid détruit.

Bonne chance, ensemble nous pouvons contrôler la propagation du frelon asiatique.

Merci pour vos efforts,

### **BEE inspired**

L'équippe de l'Observateur de Frelons, info@observateurdefrelons.be, info@observateurdefrelons.fr